# **Installing Wolfram Mathematica 9**

# **QUICK REFERENCE GUIDE**

Create an account (New users only):

1. Go to user.wolfram.com and click "Create Account"

# Sign In Password Sign In Progotyour password? Dor't have a Wolfram ID? Create Account

© 2013 Wolfram Research, Inc. • Terms of Use • Privacy Policy

2. Fill out the form using your WCU email account, and click "Create Wolfram ID"

| Create a Wolfram ID                               |
|---------------------------------------------------|
| Your email address (this will be your Wolfram ID) |
|                                                   |
| First Name                                        |
|                                                   |
| Last Name                                         |
|                                                   |
| Password (at least 6 characters, no spaces)       |
|                                                   |
| Confirm password                                  |
|                                                   |
| Confirmation code                                 |
| 4 qwu b 😹                                         |
|                                                   |
| Can't see the code? Try another or contact us.    |
| Create Wolfram ID                                 |

3. Access your WCU account and open the email from Wolfram and follow the directions enclosed.

Note: You may have to log into your WCU spam mailbox at spamcontrol.wcupa.edu, if you don't see the email in your WCU account.

| rour tromain ib to womain ib win appear here                                                    |     |
|-------------------------------------------------------------------------------------------------|-----|
| You will receive an email message with a link to validate y<br>account.                         | our |
| To access all the features of your Wolfram ID account, you<br>must validate your email address. | ı   |
|                                                                                                 | ОК  |
|                                                                                                 |     |
|                                                                                                 |     |

## **Request the download and key:**

- 1. Fill out this form to request an Activation Key
- 2. Click the "Product Summary page" link to access your license

# **WOLFRAM USER PORTAL**

### Your Activation Key Has Been Created Thank you! Your activation key is below, and a copy has also been sent to humpen and a copy has also been sent to humpen and a copy has also been sent to humpen and a copy has also been sent to humpen a set of the set of the set of To download the installer(s) for this product, continue to the Product Summary page. Activation Key: Product: Registration / in Charlen / in China (1971) -Version: Configuration: 181 Platform: First Name: 100.00 **Hereight** Last Name: An opposite of the lot Email: Generate another activation key » © 2013 Wolfram Research, Inc. - Terms of Use - Privacy Policy

3. Click "Get Downloads" and select "Download" next to your platform

### **Mathematica for Students for Sites** West Chester University of Pennsylvania Product Information View Activation Keys Get Download Site License Benefits License Expiration: 30-JUN-2014 Product Name: Mathematica for Students for Sites License: 3277-8111 Get Support Parent License/Group ID: 3277-8144 Have a question? Contact your Site Administrator. License Class: Single Machine Nobuyuki Yamamoto Use Class: Student Unlimited Site nyamamoto@wcupa.edu Controlling 8 Computing 16 Processes: ? License agreement »

| loads                           |                   |                |                    |                   |
|---------------------------------|-------------------|----------------|--------------------|-------------------|
| Current Version                 | Previous Versions |                |                    |                   |
| <ul> <li>Product Nan</li> </ul> | ne                | - Version      | Platform           |                   |
|                                 |                   |                |                    |                   |
| Mathematica                     |                   | 9.0.1          | Linux              | Download          |
| Mathematica<br>Mathematica      |                   | 9.0.1<br>9.0.1 | Linux<br>Macintosh | Download Download |

4. Click "Start Download"

| athematica                                                                                    |                                                                                                    |
|-----------------------------------------------------------------------------------------------|----------------------------------------------------------------------------------------------------|
| Version:                                                                                      | 9.0.1                                                                                                    |
| Platform:                                                                                     | Windows                                                                                                    |
| File Name:                                                                                    | Mathematica_9.0.1_WIN.exe                                                                                                    |
| File Size:                                                                                    | 1.30 GB                                                                                                    |
| MD5 Checks<br>Wolfram Rese<br>files. You can<br>comparing the<br>Linux and Mac<br>Windows use | sum: e19f28eb42abca2ca577b1ff4c74ceb2<br>earch provides a precomputed MD5 checksum for downloadable<br>determine that your download was transferred correctly by<br>e precomputed checksum to the checksum of the file you receive.<br>c OS X operating systems include MD5 checksum utilities.<br>rs can use a third-party application. |

5. Click "Run"

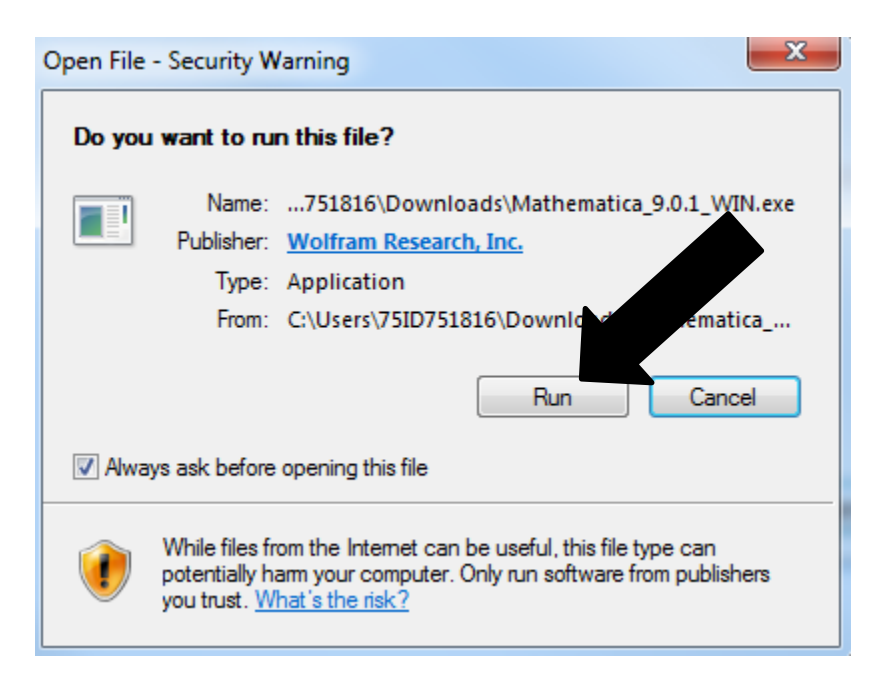

6. Click "Next"

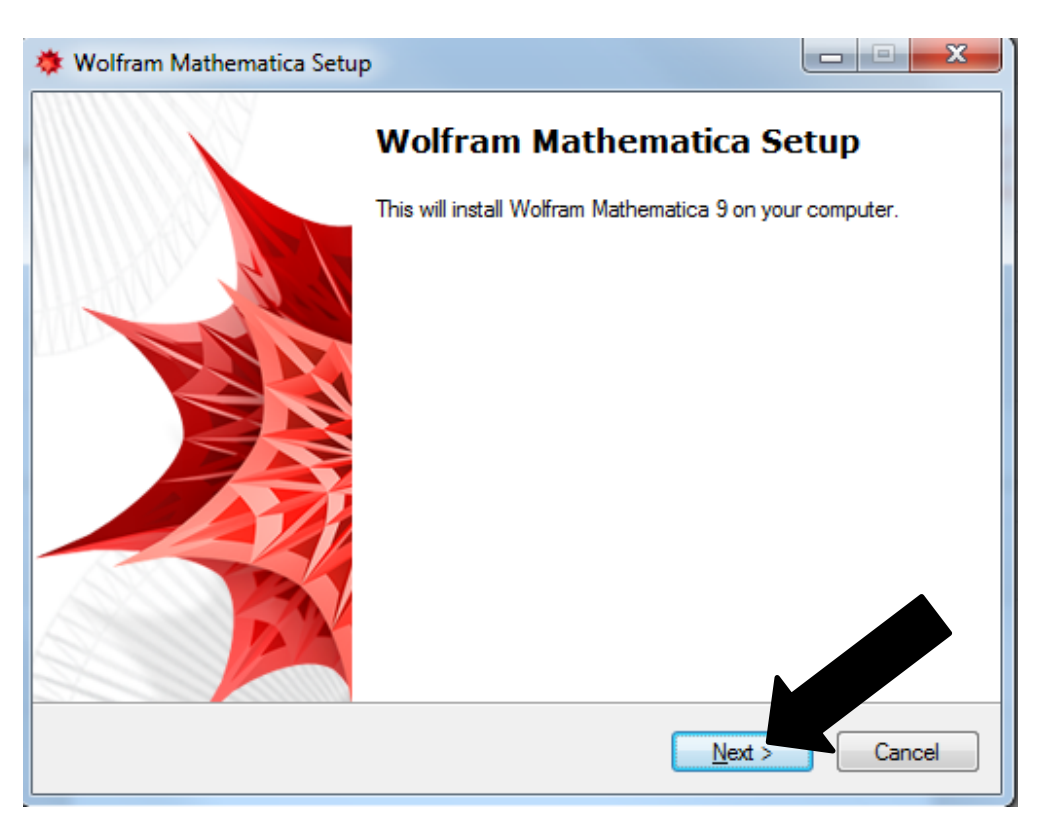

# 7. Click "Next"

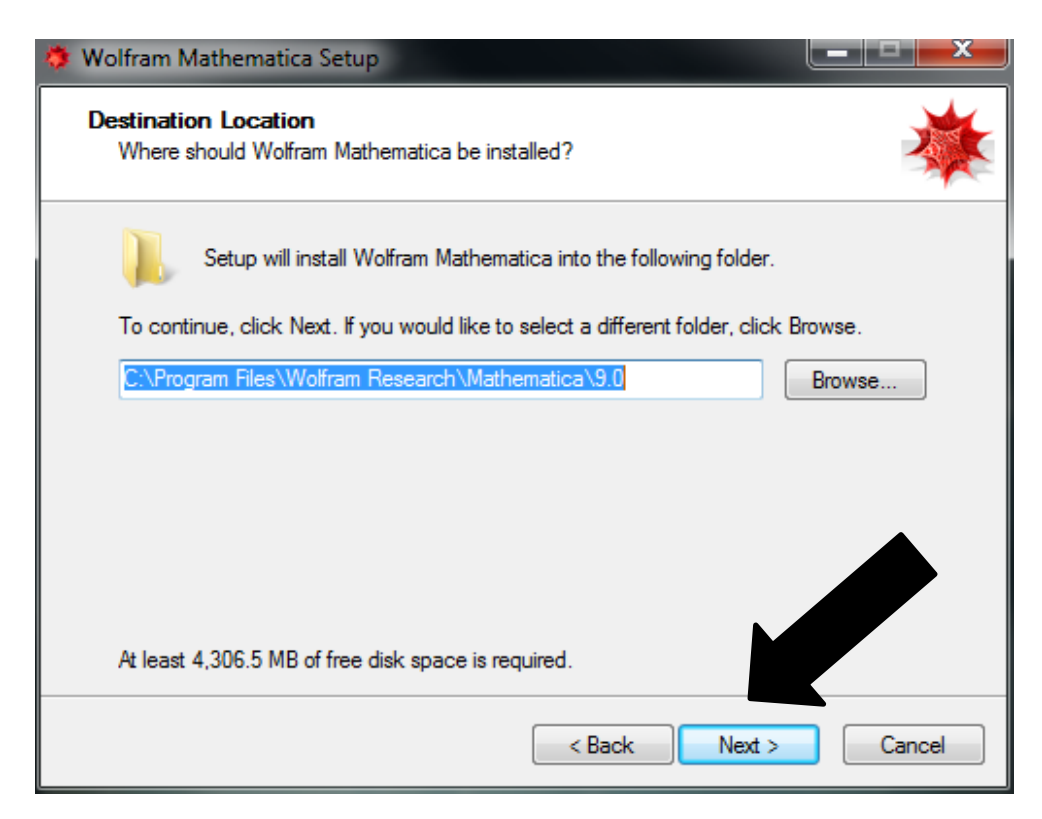

8. Click "Next"

| 🔅 Wolfram Mathematica Setup                                                                                      |                         |
|----------------------------------------------------------------------------------------------------|-------------------------|
| Select Components<br>Which components should be installed?                                                       | *                       |
| Select the components you want to install; clear the compone install. Click Next when you are ready to continue. | ents you do not want to |
| Install all components (recommended)                                                                             | <b>-</b>                |
| √ Wolfram Mathematica 9                                                                                          | 4,305.2 MB              |
| Optional Components                                                                                              | 2.0 MB                  |
| Mathematica Extras                                                                                               | 2.0 MB                  |
| Current selection requires at least 4,314.0 MB of disk space.                                                    | Next > Cancel           |

# 9. Click "Next"

| 🔅 Wolfram Mathematica Setup                                                            |
|----------------------------------------------------------------------------------------|
| Start Menu Folder<br>Where should Setup place the program's shortcuts?                 |
| Setup will create the program's shortcuts in the following Start Menu folder.          |
| To continue, click Next. If you would like to select a different folder, click Browse. |
| Wolfram Mathematica Browse                                                             |
| Don't create a Start Menu folder                                                       |
| < Back Next > Cancel                                                                   |

10. Click "Install"

| Setup is now ready                    | v to begin installing \  | Volfram Mathematica on you     | ur computer.      |
|---------------------------------------|--------------------------|--------------------------------|-------------------|
| Click Install to cont<br>settings.    | inue with the installa   | ation, or click Back if you wa | ant to change any |
| Destination locatio<br>C:\Program Fil | on:<br>es\Wolfram Resear | ch\Mathematica\9.0             | <b>^</b>          |
| Setup type:<br>Install all comp       | oonents (recommend       | led)                           | =                 |
| Selected compone<br>Wolfram Mathe     | ents:<br>ematica 9       |                                |                   |
| Mathematica                           | a Extras                 |                                |                   |
| Start Menu folder:<br>Wolfram Math    | ematica                  |                                |                   |
| •                                     |                          |                                |                   |
|                                       |                          | Rack                           | Install Canon     |

# 11. Click "Finish"

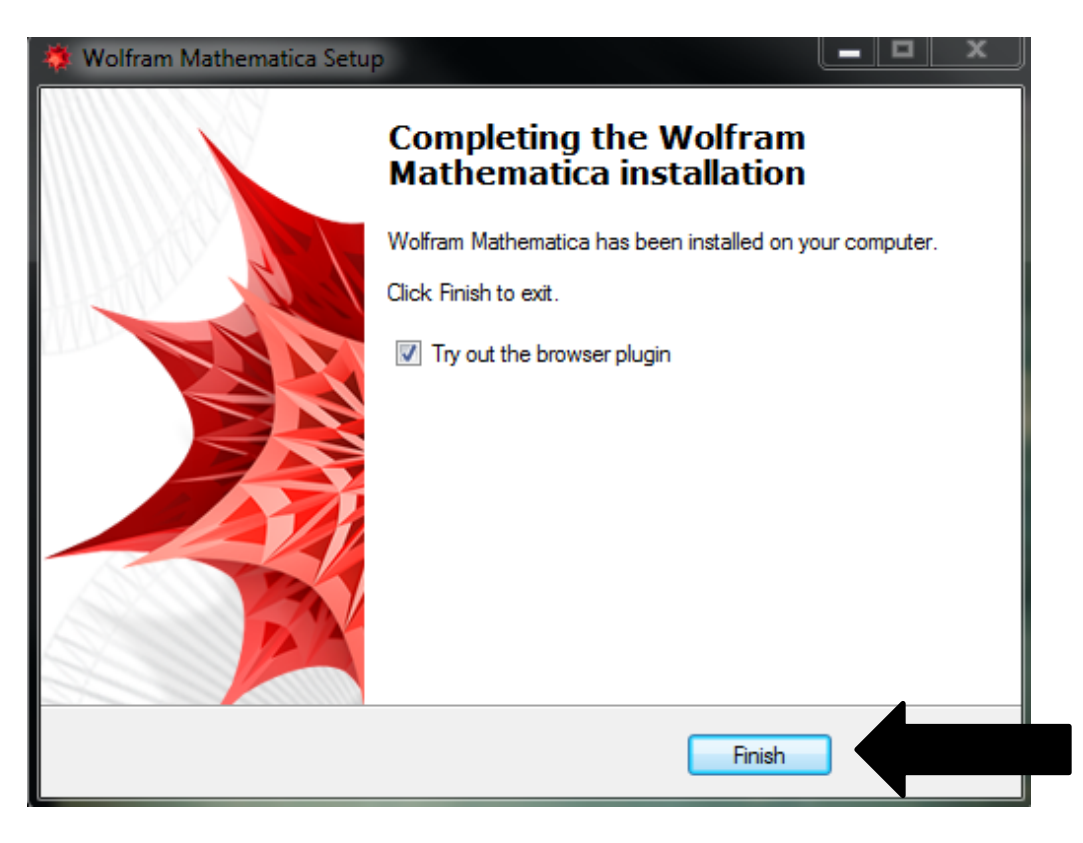

# Activating Mathematica

- 1. Open Mathematica
- 2. Activate Mathematica window will appear, enter your activation code, click Activate

| Wolfram Product                 | Activation                                      |          |
|---------------------------------|-------------------------------------------------|----------|
| Wolfr                           | am Mathematica 9                                |          |
| Activate M                      | athematica online                               |          |
| Type your Acti                  | vation Key below and click the Activate button. |          |
| Activation Key                  |                                                 |          |
|                                 |                                                 |          |
| What is online<br>Wolfram Priva | activation? »<br>cy Policy »                    |          |
| Quit                            | Other ways to activate                          | Activate |